#### Permit Execution between Immediate Family Members – Exempt from the NICS check

Handgun transfer/sale between IMMEDIATE FAMILY MEMBERS. No Dealer involved and no NICS check required. Immediate Family is defined as spouse, domestic partner, partner in a civil union couple, parent, stepparent, grandparent, sibling, step-sibling, child, stepchild, and grandchild, as related by blood or by law as per New Jersey law 2C:58-3n.

Step 1: Visit the website - https://njportal.com/NJSP/Fars/IndividualSeller/PermitExecutionHome

Step 2: Click Sale/Transfer between Immediate Family- the middle option

# Permit to Purchase a Handgun & Form of Register

Permit to Purchase a Handgun & Form of Register can be executed by the Seller of the firearms from this website only if it does NOT require a NCS Check. To qualify, please indicate which of the following is applicable for your exemption for a NCS Check:

OSale/Transfer between active Law Enforcement Officers

Sale/Transfer between Immediate Family - spouse, domestic partner, partner in a civil union couple, parent, stepparent, grandparent, sibling, step-sibling, child, stepchild, and grandchild, as related by blood or by law as per 2C:58-3n
 Sale/Transfer between Curio/Relic license holders

If none of the above are applicable, the permit will need to be executed by a Licensed Firearms Dealership.

@ Start

Step 3: Click Start

Step 4: Enter Confirmation # of purchaser's FARS application

Step 5: Enter Purchaser's SBI#: SBI# has no spaces. It may have up to 6 numbers and 1 letter. Some SBI#s have less numbers and no letter. Example of Acceptable SBI#s (1234; 1345A, 123456A). The SBI# of the Purchaser can be found on the Firearms Identification Card or by having the Purchaser contact his LOCAL POLICE DEPARTMENT. The local police department can obtain the SBI# either in FARS or in the NJ Master Name Index under the Firearms Search tab.

If the SBI# is not accepted, you MUST contact the LOCAL POLICE DEPARTMENT that approved the FARS Application and request that they VERIFY the SBI#. Do NOT contact the NJ State Police. Do NOT contact any agency other than the local Police Department that APPROVED the application.

Step 6: If you want to execute 1 Permit, click 1 permit

Click Yes or No to the question asking "Is purchaser a police officer for a Federal, State or Local Law Enforcement Agency?" This question is asked because the Active Law Enforcement Officer is allowed to purchase multiple handguns within 30 days if the firearms is used in the performance of their duties and prior to this transaction, the officer may have purchased a handgun within the past 30 days.

| Start Seller Information Handgun Information Review                                 |  |
|-------------------------------------------------------------------------------------|--|
|                                                                                     |  |
| Start Permit Execution                                                              |  |
|                                                                                     |  |
| Confirmation Number *                                                               |  |
| 1234567890                                                                          |  |
|                                                                                     |  |
| Purchaser's SBI Number *                                                            |  |
| 123451234512345                                                                     |  |
| Permit Type *                                                                       |  |
| One Permit                                                                          |  |
| Multiple Permits                                                                    |  |
| Is purchaser a police officer for a Federal. State or Local Law Enforcement Agency? |  |
| ∩ Yes                                                                               |  |
| Ŏ No                                                                                |  |
|                                                                                     |  |
|                                                                                     |  |
| ්ර Continue ම Back                                                                  |  |

Step 7: If you click Multiple Handgun Permits, you will enter a number greater than 1, BUT the Purchaser/Applicant MUST HAVE APPLIED AND APPROVED MULTIPLE HANGUN EXEMPTION or the Purchaser/Applicant is an ACTIVE LAW ENFORCEMENT OFFICER.

Step 8: Click the appropriate option. If the Purchaser/Applicant has an APPROVED MULTIPLE HANDGUN EXEMPTION, enter Seller's Last Name and Date of Birth.

| Multiple Permits                                                                                                    |
|----------------------------------------------------------------------------------------------------|
| Number of Permits To Be Executed *                                                                                                    |
| 2                                                                                                    |
| Multiple Permit Exemption Type *                                                                                                    |
| Exempt from 1 days' rule because of approved multiple handgun exemption                                                                                                    |
| O Exempt from 1 days' rule because purchaser is a Law Enforcement Officer and at least one of the handgun being purchased is for use in performance of Law Enforcement Duties |
| C Seller Information                                                                                                    |
| Seller's Last Name *                                                                                                    |
| Last Name                                                                                                    |
| Seller's Date of Birth *                                                                                                    |
| mm/dd/yyyy 🗎                                                                                                    |
|                                                                                                    |
|                                                                                                    |
|                                                                                                    |
| 🖒 Continue 🕞 Back                                                                                                    |
|                                                                                                    |

If the Purchaser/Applicant is a Law Enforcement Officer, AND that was INDICATED ON THE APPROVED APPLICATION, click the option indicating the purchaser is a Law Enforcement Officer

| Pormit to Durchase a Handgun & Form of Pogistor                         |
|-------------------------------------------------------------------------|
| Start Sallar Information Handaus Information Baview                     |
|                                                                         |
| - Start Permit Execution                                                |
| Confirmation Number &                                                   |
| 1234567890                                                              |
| Durchaser's SBI Number *                                                |
| 123451234512345                                                         |
| Permit Type *                                                           |
| One Permit                                                              |
| Multiple Permits                                                        |
| Number of Permits To Be Executed *                                      |
| XX                                                                      |
| Multiple Permit Exemption Type *                                        |
| Exempt from 1 days' rule because of approved multiple handgun exemption |
|                                                                         |
| A Captions & Dock                                                       |
| U CONTINUE SI BALK                                                      |

It is important to note that if multiple handguns are being purchased by an ACTIVE LAW ENFORCEMENT OFFICER, the handguns must be considered for the use in Performance of Law Enforcement Duties.

If you enter information that is not accurate, an error message will appear. If you attempt to enter an Applicant/Purchaser information that is not verified in the purchaser's application, an error message will appear. For example, if you are attempting to indicate the applicant/purchaser completed a Multi Handgun Exemption, but that was NOT applied for by the applicant/purchaser, you will get an error message. If you attempt to indicate the applicant/purchaser is an Active Law Enforcement Officer, but that was NOT indicated in the application by the applicant/purchaser, you will get an error message.

| Perm                  | it to Purchas            | e a Handgun &                | Form of Register                                                                                                    |  |  |
|-----------------------|--------------------------|------------------------------|----------------------------------------------------------------------------------------------------|--|--|
| Start                 | Seller Information       | Handgun Information          | Review                                                                                                    |  |  |
| _                     |                          |                              |                                                                                                    |  |  |
| Star                  | t Permit Executio        | on                           |                                                                                                    |  |  |
| No ap                 | plication found for in   | formation entered. Plea      | se check them with the purchaser                                                                                                   |  |  |
| Confirmation Number * |                          |                              |                                                                                                    |  |  |
| 2016                  | 20160138399              |                              |                                                                                                    |  |  |
| Purcha                | Purchaser's SBI Number * |                              |                                                                                                    |  |  |
|                       |                          |                              |                                                                                                    |  |  |
| Permit                | Type *                   |                              |                                                                                                    |  |  |
| One                   | One Permit               |                              |                                                                                                    |  |  |
| OMult                 | tiple Permits            |                              |                                                                                                    |  |  |
| Is purc               | haser a police officer f | or a Federal, State or Local | Law Enforcement Agency and at least one of the handgun is being purchased for use in actual performance of Law Enforcement Duties? |  |  |
|                       |                          |                              |                                                                                                    |  |  |
|                       |                          |                              |                                                                                                    |  |  |
| C CO                  | tinue a Back             |                              |                                                                                                    |  |  |
|                       | Si Back                  |                              |                                                                                                    |  |  |

Enter the correct Confirmation# and SBI# of the Purchaser. When the correct Confirmation # and SBI# are entered, and 1 permit and the Purchaser is NOT a Law Enforcement Officer, you will proceed to enter the Seller's Information.

|        | Seller Information       | Handgun Information         | Review                                                                                                    |
|--------|--------------------------|-----------------------------|----------------------------------------------------------------------------------------------------|
| Star   | t Permit Executio        | n                           |                                                                                                    |
| onfirn | nation Number *          |                             |                                                                                                    |
| 2024   | 7000529                  |                             |                                                                                                    |
| urcha  | iser's SBI Number *      |                             |                                                                                                    |
|        |                          |                             |                                                                                                    |
| ermit  | Type *                   |                             |                                                                                                    |
| One    | e Permit                 |                             |                                                                                                    |
| )Mul   | tiple Permits            |                             |                                                                                                    |
| purc   | haser a police officer f | or a Federal, State or Loca | I Law Enforcement Agency and at least one of the handgun is being purchased for use in actual performance of Law Enforcement Dutie |
| Yes    |                          |                             |                                                                                                    |
|        |                          |                             |                                                                                                    |

The Seller's Information. If the Seller has a Firearms Fingerprint/SBI# on file, enter the Seller's information EXACTLY as it is listed in the NJ Master Name Index.

If the seller does NOT have an SBI# related to FIREARMS FINGERPRINTING, then only enter the SSN# and correct name of the seller. The correct name should MATCH the seller's Driver's License (or any other recently issued Government Identification)

| Permit to Purchase a Handgun & Form of Register             |                              |  |  |  |
|-------------------------------------------------------------|------------------------------|--|--|--|
| Start Seller Information Handgun Information Review         |                              |  |  |  |
| - Permit Information                                        |                              |  |  |  |
| Expiry Date                                                 | 09/06/2020                   |  |  |  |
| Issuing Agency                                              |                              |  |  |  |
| Address of Issuing Agency                                   | Main St, Hamilton, NJ, 08628 |  |  |  |
|                                                             |                              |  |  |  |
| Purchaser Information                                       |                              |  |  |  |
| Purchaser Information for this application.                 |                              |  |  |  |
| Name                                                        |                              |  |  |  |
| SBI Number                                                  |                              |  |  |  |
| Email                                                       |                              |  |  |  |
|                                                             |                              |  |  |  |
| - Seller Information                                        |                              |  |  |  |
| Please enter your information as the Seller.<br>Seller Name |                              |  |  |  |
| First Name Middle Initial Last Name                         |                              |  |  |  |
|                                                             |                              |  |  |  |
| Seller Date of Birth *                                      |                              |  |  |  |
| SSN                                                         |                              |  |  |  |
| 123-12-1234                                                 |                              |  |  |  |
| Show Characters SBI NUMBER                                  |                              |  |  |  |
| 123451234512345                                             |                              |  |  |  |
| U.S. Citizen *                                              |                              |  |  |  |
| No                                                          |                              |  |  |  |
|                                                             | Residential Address -        |  |  |  |
| P.O. Box is unacceptable. Must reside in New Jersey.        |                              |  |  |  |
| Street # * Street Name *                                    |                              |  |  |  |
| Street # Street Name                                        |                              |  |  |  |
| City *                                                      |                              |  |  |  |
| State *                                                     |                              |  |  |  |
| New Jersey                                                  |                              |  |  |  |
| 12345 -                                                     |                              |  |  |  |
|                                                             |                              |  |  |  |
| Contact Phone *                                             |                              |  |  |  |
| (IzJ) IzJ(IZ)                                               |                              |  |  |  |
| abc@gmail.com                                               |                              |  |  |  |
| Confirm Email *                                             |                              |  |  |  |
| anotakilinair rout                                          |                              |  |  |  |
| Continue Continue                                           |                              |  |  |  |

| Start Seller Information         Review                                                                      |                                                                                 |  |  |  |
|----------------------------------------------------------------------------------------------------|---------------------------------------------------------------------------------|--|--|--|
| + Add Handgun Information                                                                                    |                                                                                 |  |  |  |
| Continue Back                                                                                                |                                                                                 |  |  |  |
| New Jersey State Police           P.O. Box 7068           West Trenton, NJ 08628           P: (609) 882-2000 | <b>Support</b><br>Help & FAQs<br>New Jersey State Police Web Site<br>Contact Us |  |  |  |

Click the Add Handgun Information and enter the information listed EXACTLY as found on the handgun. Some the categories (Caliber, Make, Model) have prepopulated information and typing partial words will populate options. For example, typing GL in the Make category will populate the word Glock.

If you attempt to add more than one handgun and only one permit was chosen to be executed, you will get an error message

| rial Number                                                                     | Caliber *               | Make * | Model * |  |
|---------------------------------------------------------------------------------|-------------------------|--------|---------|--|
| 23-abc                                                                          | 9mm Luger or 9mm X 19mm | Glock  | 19      |  |
| This handgun does not have a rial Number.                                       |                         |        |         |  |
| + Add Handgun Information<br>Not allowed to add more than 1 Handgun information |                         |        |         |  |

| Permit to Purchase a Handgun & Form of Register |                                       |                       |        |         |   |
|-------------------------------------------------|---------------------------------------|-----------------------|--------|---------|---|
| Start                                           | Seller Information Handg              | un Information Review |        |         |   |
| - Handgun Information                           |                                       |                       |        |         |   |
| Serial                                          | Number                                | Caliber *             | Make * | Model * |   |
| 0000                                            | xxxxxx                                | Caliber               | Make   | Model   | - |
| Serial                                          | is handgun does not have a<br>Number. |                       |        |         |   |
| + A                                             | dd Handoun Information                | ,<br>                 | ,<br>  |         |   |
|                                                 |                                       |                       |        |         |   |
| tở Con                                          | tinue 🛛 🕲 Back                        |                       |        |         |   |
|                                                 |                                       |                       |        |         |   |

After the correct handgun information is entered, the Review Page will populate. Check of the Attestation statement indicating ALL THE INFORMATION ENTERED IN THIS FORM IS TRUE, CORRECT, and COMPLETE. Use this review page to VERIFY the handgun information is correct.

| Permit to Purchase a Handgun & Form of Register                                                     |                                                                                                    |  |
|----------------------------------------------------------------------------------------------------|----------------------------------------------------------------------------------------------------|--|
| Start Seller Information Handgun Information Review                                                 |                                                                                                    |  |
| Review                                                                                              |                                                                                                    |  |
| Review all entered information below. If changes need to be made, click the appropriate EDIT button |                                                                                                    |  |
| Start                                                                                               | <b>v</b>                                                                                                    |  |
|                                                                                                    |                                                                                                    |  |
| Reason for NICS Check Exemption                                                                     | Sale/Transfer between Immediate Family - spouse, domestic partner, partner in a civil union couple, parent, stepparent, grandparent, sibling, step-sibling, child, stepchild, and grandchild, as related by blood or by law as per 2C:58-3n |  |
| Permit Type                                                                                         | One Permit                                                                                                    |  |
| Exemption Type                                                                                      | None                                                                                                    |  |
| C' Edit                                                                                             |                                                                                                    |  |
|                                                                                                    |                                                                                                    |  |
| Permit Information                                                                                  | ▼                                                                                                    |  |
|                                                                                                    |                                                                                                    |  |
| Expiry Date                                                                                         | 09/06/2020                                                                                                    |  |
| Issuing Agency                                                                                      |                                                                                                    |  |
| Address of Issuing Agency                                                                           | Main St, Hamilton, NJ, 08628                                                                                                    |  |
| Purchaser Name                                                                                      |                                                                                                    |  |
| SBI Number                                                                                          |                                                                                                    |  |
|                                                                                                    |                                                                                                    |  |

| Seller Information                                                                                                    | ▼                       |
|----------------------------------------------------------------------------------------------------|-------------------------|
|                                                                                                    |                         |
| Seller Name                                                                                                    |                         |
| Date of Birth                                                                                                    |                         |
| SSN                                                                                                    |                         |
| SBI Number                                                                                                    |                         |
| US Citizen                                                                                                    |                         |
| Residential Address                                                                                                    |                         |
| Phone                                                                                                    |                         |
| Email                                                                                                    |                         |
| C Edit                                                                                                    |                         |
| Handgun Information                                                                                                    | ▼                       |
| Serial Number                                                                                                    | 123-abc                 |
| Caliber                                                                                                    | 9mm Luger or 9mm X 19mm |
| Make                                                                                                    | Glock                   |
| Model                                                                                                    | 19                      |
| Cć Edit                                                                                                    |                         |
| - Attestation                                                                                                    |                         |
| I. attest under penalty of perjury, that to the best of my knowledge and belief, all the information provided in this form is true, correct, a | and complete.           |
| Continue Back                                                                                                    | X Cance                 |

Confirmation and Receipt page. Print and save a copy for yourself and an email will also be sent with this receipt. The email will have a link to access the Permit PDF. Remember to download the Permit PDF as these will not be mailed. The Permit PDF is available for 90-days from the date of permit execution.

#### — Confirmation & Receipt –

You have successfully executed the Permit to Purchase a Handgun & Form of Register. You as well as the purchaser will be sent the Confirmation Email with link to the permit copy. Executed permits can be accessed from the Download link below as well. Please download and print the permit copy as this is available only for 30-days.

.

| - Transaction Information  |                     |
|----------------------------|---------------------|
| Permit Number              | 20247000529-01      |
| Number of Permits Executed | 1                   |
| Execution Date             | 9/3/2020 2:02:35 PM |
| Seller Name                |                     |
| Seller Email               |                     |
| Purchaser Name             |                     |
| Purchaser Email            |                     |
| Issuing Agency             |                     |
| Exemption Used             |                     |
| Document Download          | Download            |
|                            |                     |

#### Permit Execution between Active Law Enforcement to Active Law Enforcement – Exempt from the NICS check

• This does not apply to RETIRED LAW ENFORCEMENT

| - | Permit to Purchase a Handgun & Form of Register                                                                                                    |
|---|----------------------------------------------------------------------------------------------------|
|   | Permit to Purchase a Handgun & Form of Register can be executed by the Seller of the firearms from this website only if it does NOT require a NICS Check. To qualify, please indicate which of the following is applicable for your exemption for a NICS Check: |
|   | Sale/Transfer between active Law Enforcement Officers                                                                                                    |
|   | Sale/Transfer between Immediate Family - spouse, domestic partner, partner in a civil union couple, parent, stepparent, grandparent, sibling, step-sibling, child, stepchild, and grandchild, as related by blood or by law as per 2C:58-3n                     |
|   | If none of the above are applicable, the permit will need to be executed by a Licensed Firearms Dealership.                                                                                                    |
|   | I Start                                                                                                    |

Step 1: Visit the website https://njportal.com/NJSP/Fars/IndividualSeller/PermitExecutionHome

Step 2: Click the top option indicating sale/transfer between Active Law Enforcement Officers

Step 3: Click Start

Step 4: Enter Confirmation # of purchaser's FARS application

Step 5: Enter Purchaser's SBI#: SBI# has no spaces. It may have up to 6 numbers and 1 letter. Some SBI#s have less numbers and no letter. Example of Acceptable SBI#s (1234; 1345A, 123456A). The SBI# of the Purchaser can be found on the Firearms Identification Card or by having the Purchaser contact his LOCAL POLICE DEPARTMENT. The local police department can obtain the SBI# either in FARS or in the NJ Master Name Index under the Firearms Search tab.

If the SBI# is not accepted, you MUST contact the LOCAL POLICE DEPARTMENT that approved the FARS Application and request that they VERIFY the SBI#. Do NOT contact the NJ State Police. Do NOT contact any agency other than the local Police Department that APPROVED the application.

Step 6: If you (Active Law Enforcement Officer) want to execute 1 Permit to purchase 1 handgun, click 1 permit

Step 7: If you (Active Law Enforcement Officer) want to execute multiple permits because you want to purchase multiple handguns, click multiple permits and enter a number greater than 1.

#### Permit to Purchase a Handgun & Form of Register Seller Information Handgun Information Review Start Permit Execution Confirmation Number \* 1234567890 Purchaser's SBI Number \* 123451234512345 Permit Type \* One Permit Multiple Permits Number of Permits To Be Executed \* 2 Multiple Permit Exemption Type \* OExempt from 1 days' rule because of approved multiple handgun exemption • Exempt from 1 days' rule because purchaser is a Law Enforcement Officer and at least one of the handgun being purchased is for use in performance of Law Enforcement Duties 🕝 Continue -€∎ Back

Click Exempt from 30 days rule because purchase is a Law Enforcement Officer. This is so the Active Law Enforcement Officer is allowed to purchase multiple handguns within 30 days if the firearms are used in the performance of their duties. Also prior to this transaction the officer may have purchased a handgun within the past 30 days from someone else so it is important to indicate this handgun purchase is exempt from the 30 day rule.

If you enter incorrect Confirmation and SBI# information, an error message will appear.

| Permit to Purchase a Handgun & Form of Register |                         |                          |           |  |  |  |  |
|-------------------------------------------------|-------------------------|--------------------------|-----------|--|--|--|--|
| art Seller Information                          | Handgun Information     | Review                   |           |  |  |  |  |
|                                                 |                         |                          |           |  |  |  |  |
| Start Permit Executio                           | n                       |                          |           |  |  |  |  |
| No application found for in                     | formation entered. Plea | se check them with the p | ourchaser |  |  |  |  |
| confirmation Number *                           |                         |                          |           |  |  |  |  |
| 20157021414                                     |                         |                          |           |  |  |  |  |
| urchaser's SBI Number *                         |                         |                          |           |  |  |  |  |
|                                                 |                         |                          |           |  |  |  |  |
| ermit Type *                                    |                         |                          |           |  |  |  |  |
| One Permit                                      |                         |                          |           |  |  |  |  |
| Multiple Permits                                |                         |                          |           |  |  |  |  |
| lumber of Permits To Be Exec                    | uted *                  |                          |           |  |  |  |  |
| 2                                               |                         |                          |           |  |  |  |  |
| Iultiple Permit Exemption Typ                   | e*                      |                          |           |  |  |  |  |
| ) Exempt from 1 days' rule                      | e because of approved i | nultiple handgun exempt  | tion      |  |  |  |  |
| Exempt from 1 days' rule                        | e because purchaser is  | a Law Enforcement Offic  | er        |  |  |  |  |
| -                                               |                         |                          |           |  |  |  |  |
|                                                 |                         |                          |           |  |  |  |  |
| Continue                                        |                         |                          |           |  |  |  |  |
|                                                 |                         |                          |           |  |  |  |  |

If correct information is entered, you will proceed to the next page where Seller information is entered.

If you attempt to enter an active Law Enforcement Officer's information who DID NOT answer "Yes" to the question in the application that asked "Are you an active police officer....", an error message will appear. The officer will HAVE TO RE-APPLY and click Yes to that question in the FARS application.

If you choose the option "approved for Multiple Handgun Exemption", that means the Active Law Enforcement purchaser applied for a Multiple Handgun Exemption because the handguns being purchased are NOT RELATED to the use in performance of Law Enforcement Duties.

See Instructions for Permit Execution with Multiple Handgun Exemption

| Permit to Purchase a Handgun & Form of Register                                                                                                    |
|----------------------------------------------------------------------------------------------------|
| Start Seller Information Handgun Information Review                                                                                                    |
| Start Permit Execution                                                                                                    |
| Confirmation Number *                                                                                                    |
| 20247000535                                                                                                    |
| Purchaser's SBI Number *                                                                                                    |
| 65622262Z                                                                                                    |
|                                                                                                    |
| One Permit                                                                                                    |
| Multiple Permits                                                                                                    |
| Number of Permits To Be Executed *                                                                                                    |
|                                                                                                    |
| Multiple Permit Exemption Type *                                                                                                    |
| Exempt from 1 days' rule because purchaser is a Law Enforcement Officer and at least one of the handgun being purchased is for use in performance of Law Enforcement Dutie |
| - Seller Information                                                                                                    |
| Seller's Last Name *                                                                                                    |
| Last Name                                                                                                    |
| Seller's Date of Birth *                                                                                                    |
| mm/dd/yyyyy 🗰                                                                                                    |
|                                                                                                    |
|                                                                                                    |
| Continue Back                                                                                                    |
|                                                                                                    |

If the correct purchaser information is entered, the seller information page appears on the next screen. Enter the seller info.

| ermit to P                                                               | urchase         | a Handgun & F             | orm of Regis   | ter      |    |  |
|--------------------------------------------------------------------------|-----------------|---------------------------|----------------|----------|----|--|
| Start Seller I                                                           | nformation      | Handgun Information       | Review         |          |    |  |
| Permit Info                                                              | mation –        |                           |                |          |    |  |
| Expiry Date                                                              |                 |                           |                |          |    |  |
| Issuing Agence                                                           | ,               |                           |                |          |    |  |
| Address of iss                                                           |                 |                           |                |          |    |  |
| Address of iss                                                           | ang Ageney      |                           |                |          |    |  |
| Purchaser I                                                              | nformatio       | n ———                     |                |          |    |  |
| Purchaser Inforr                                                         | nation for this | application.              |                |          |    |  |
| Name                                                                     |                 |                           |                |          |    |  |
| SBI Number                                                               |                 |                           |                |          |    |  |
| Email                                                                    |                 |                           |                |          |    |  |
|                                                                          |                 |                           |                |          |    |  |
| Seller Infor                                                             | mation -        |                           |                |          |    |  |
| seller infor                                                             | mation —        |                           |                |          |    |  |
| Please enter you                                                         | r information   | as the Seller.            |                |          |    |  |
| Seller Name                                                              |                 |                           |                |          |    |  |
| First Name                                                               |                 |                           | Middle Initial | Last Nar | ne |  |
|                                                                          |                 |                           |                |          |    |  |
| Show Charac<br>SBI NUMBER<br>123451234512<br>J.S. Citizen *<br>Yes<br>No | 345             |                           |                |          |    |  |
| P.O. Box is                                                              | unaccentabl     | e Must reside in New Jers | Sev            |          |    |  |
|                                                                          |                 |                           |                |          |    |  |
| Street # *                                                               | Street Nar      | ne *                      |                |          |    |  |
| Street #                                                                 | Street Na       | ime                       | J              |          |    |  |
| City *                                                                   |                 |                           |                |          |    |  |
| City                                                                     |                 |                           |                |          |    |  |
| State *                                                                  |                 |                           |                |          |    |  |
| New Jerse                                                                | у               | $\sim$                    |                |          |    |  |
| Zip Code *                                                               |                 |                           |                |          |    |  |
| 12345                                                                    |                 | ].[                       |                |          |    |  |
|                                                                          |                 |                           |                |          |    |  |
| Contact Phone *                                                          |                 |                           |                |          |    |  |
| (123) 123-1234                                                           | ł               |                           |                |          |    |  |
| Email *                                                                  |                 |                           |                |          |    |  |
| abc@gmail.con                                                            | 1               |                           |                |          |    |  |
| Confirm Email*                                                           |                 |                           |                |          |    |  |
| abc@gmail.con                                                            | 1               |                           |                |          |    |  |
|                                                                          | -               |                           |                |          |    |  |
|                                                                          |                 |                           |                |          |    |  |
| Continue                                                                 | O Bac           | CK .                      |                |          |    |  |
|                                                                          |                 |                           |                |          |    |  |

If the Seller has a Firearms Fingerprint/SBI# on file, enter the Seller's information EXACTLY as it is listed in the NJ Master Name Index System. The seller's Firearms Identification Card typically has the correct information that matches NJ Master Name Index.

If the seller does NOT have an SBI# related to FIREARMS FINGERPRINTING, then only enter the SSN# and correct name of the seller. The correct name should MATCH the seller's Driver's License (or any other recently issued Government Identification)

After entering the correct seller's info, you will proceed to the Handgun Information page.

| Permit to Purchase a Handgun & Form of Register |                                                   |                     |        |  |  |  |  |  |  |
|-------------------------------------------------|---------------------------------------------------|---------------------|--------|--|--|--|--|--|--|
| Start                                           | Seller Information                                | Handgun Information | Review |  |  |  |  |  |  |
| Hand                                            | Handgun Information     + Add Handgun Information |                     |        |  |  |  |  |  |  |
| Continue 🗞 Back                                 |                                                   |                     |        |  |  |  |  |  |  |
|                                                 |                                                   |                     |        |  |  |  |  |  |  |

Enter the handgun information EXACTLY as it is listed on the firearm.

You can only click "Add Handgun Information" if a Multi-Handgun Exemption was approved.

| erial Nur  | nber                        |                  | Caliber *     |      | Make * |
|------------|-----------------------------|------------------|---------------|------|--------|
| x000000x   | xx                          |                  | Caliber       |      | Make   |
| This ha    | andgun does not ha<br>nber. | ave a            |               |      |        |
| õerial Nur | nber                        |                  | Caliber *     |      | Make * |
| XXXXXXXXXX |                             | Caliber          |               | Make |        |
| This ha    | andgun does not ha<br>nber. | ave a            |               |      |        |
|            |                             |                  | 3             |      |        |
| + Add H    | andgun Informat             | tion<br>2 Handou | n information |      |        |

Enter the correct number of handguns and the CORRECT FIREARMS INFORMATION.

| rial Number                                  | Caliber *                     | Make *    | Model * |   |
|----------------------------------------------|-------------------------------|-----------|---------|---|
| 23                                           | 9mm Luger or 9mm X 19mm       | Glock     | 19      | Ŭ |
| This handgun does not have a rial Number.    |                               |           |         |   |
| rial Number                                  | Caliber *                     | Make *    | Model * |   |
| 56                                           | .40 S&W or .40 Smith & Wesson | SIG Sauer | P229    |   |
| This handgun does not have a<br>rial Number. |                               |           |         |   |
| Add Handoun Information                      |                               |           |         |   |
| Add Handgun Information                      |                               |           |         |   |

After you enter the correct firearm info, you will proceed to the review page. Review all of the information and verify that all the information is CORRECT.

In the Attestation section you will acknowledge the information you entered is CORRECT and that the purchaser is a Law Enforcement Officer.

| Star | Seller Information Handgun Information Review                                                     |                                                       |  |  |  |  |  |
|------|---------------------------------------------------------------------------------------------------|-------------------------------------------------------|--|--|--|--|--|
| R    | eview                                                                                             |                                                       |  |  |  |  |  |
| Re   | view all entered information below. If changes need to be made, click the appropriate EDIT button |                                                       |  |  |  |  |  |
|      | Start                                                                                             |                                                       |  |  |  |  |  |
|      |                                                                                                   |                                                       |  |  |  |  |  |
|      | Reason for NICS Check Exemption                                                                   | Sale/Transfer between active Law Enforcement Officers |  |  |  |  |  |
|      | Permit Type                                                                                       | Multiple Permits                                      |  |  |  |  |  |
|      | Number of Permits To be Executed                                                                  | 2                                                     |  |  |  |  |  |
|      | Exemption Type                                                                                    | Law Enforcement Exemption                             |  |  |  |  |  |
|      | GEdat                                                                                             |                                                       |  |  |  |  |  |
|      | lormit laformation                                                                                |                                                       |  |  |  |  |  |
|      |                                                                                                   |                                                       |  |  |  |  |  |
|      | Expiry Date                                                                                       | 09/06/2020                                            |  |  |  |  |  |
|      | Issuing Agency                                                                                    |                                                       |  |  |  |  |  |
|      | Address of Issuing Agency                                                                         | Main St, Hamilton, NJ, 08628                          |  |  |  |  |  |
|      | Purchaser Name                                                                                    |                                                       |  |  |  |  |  |
|      | SBI Number                                                                                        |                                                       |  |  |  |  |  |
|      |                                                                                                   |                                                       |  |  |  |  |  |
|      | Seller Information                                                                                |                                                       |  |  |  |  |  |
|      |                                                                                                   |                                                       |  |  |  |  |  |
|      | Seller Name                                                                                       |                                                       |  |  |  |  |  |
|      | Date of Birth                                                                                     |                                                       |  |  |  |  |  |
|      | SSN                                                                                               |                                                       |  |  |  |  |  |
|      | SBI Number                                                                                        |                                                       |  |  |  |  |  |
|      | US Citizen                                                                                        |                                                       |  |  |  |  |  |
|      | Residential Address                                                                               |                                                       |  |  |  |  |  |
|      | Phone                                                                                             |                                                       |  |  |  |  |  |
|      | Email                                                                                             |                                                       |  |  |  |  |  |
|      | @ Edit                                                                                            |                                                       |  |  |  |  |  |
|      | Handoun Information                                                                               |                                                       |  |  |  |  |  |
|      |                                                                                                   |                                                       |  |  |  |  |  |
|      | Serial Number                                                                                     | 123                                                   |  |  |  |  |  |
|      | Caliber                                                                                           | 9mm Luger or 9mm X 19mm                               |  |  |  |  |  |
|      | Make                                                                                              | Glock                                                 |  |  |  |  |  |
|      | Model                                                                                             | 19                                                    |  |  |  |  |  |
|      |                                                                                                   |                                                       |  |  |  |  |  |
|      | Serial Number                                                                                     | 456                                                   |  |  |  |  |  |
|      | Caliber                                                                                           | .40 S&W or .40 Smith & Wesson                         |  |  |  |  |  |
|      | Make                                                                                              | SIG Sauer                                             |  |  |  |  |  |
|      | Model                                                                                             | P229                                                  |  |  |  |  |  |

🕑 Edit

Attestation
 Interpretation attest under penalty of perjury, that to the best of my knowledge and belief, all the information provided in this form is true, correct, and complete.
 Interpretation provided in the purchaser is a Law Enforcement Officer.

Continue 🔹 Back

#### - Confirmation & Receipt

You have successfully executed the Permit to Purchase a Handgun & Form of Register. You as well as the purchaser will be sent the Confirmation Email with link to the permit copy. Executed permits can be accessed from the Download link below as well. Please download and print the permit copy as this is available only for 30-days.

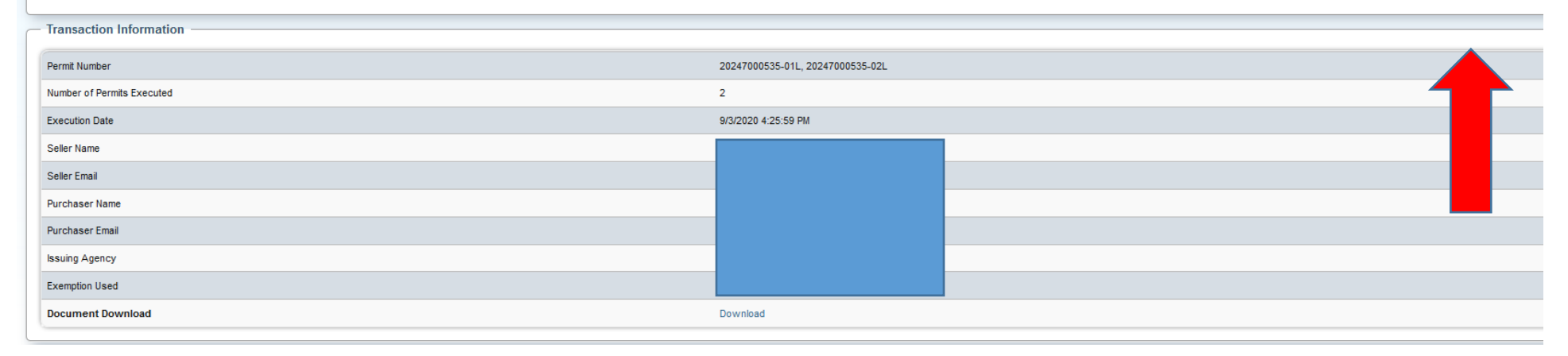

Confirmation and Receipt page. Print and save a copy for yourself and an email will also be sent with this receipt. The emailed copy will be available for 90 DAYS ONLY before it is purged from the email for security reasons.

#### Permit Execution between Licensed Curios and Relics to Licensed Curios and Relics – Exempt from the NICS check

- The buyer and seller must have a valid Curios and Relics license
- No Dealer involved and no NICS check required

Step 1: Visit the website – https://njportal.com/NJSP/Fars/IndividualSeller/PermitExecutionHome

Step 2: Click Sale/Transfer between Curio/Relics Immediate Family- the last option

#### Permit to Purchase a Handgun & Form of Register

Permit to Purchase a Handgun & Form of Register can be executed by the Seller of the firearms from this website only if it does NOT require a NICS Check. To qualify, please indicate which of the following is applicable for your exemption for a NICS Check:

O Sale/Transfer between active Law Enforcement Officers

Sale/Transfer between Immediate Family - spouse, domestic partner, partner in a civil union couple, parent, stepparent, grandparent, sibling, step-sibling, child, stepchild, and grandchild, as related by blood or by law as per 2C:58-3n Sale/Transfer between Curio/Relic license holders

If none of the above are applicable, the permit will need to be executed by a Licensed Firearms Dealership.

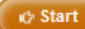

Step 3: Click Start

Step 4: Enter Confirmation # of purchaser's FARS application

Step 5: Enter Purchaser's SBI#: SBI# has no spaces. It may have up to 6 numbers and 1 letter. Some SBI#s have less numbers and no letter. Example of Acceptable SBI#s (1234; 1345A, 123456A). The SBI# of the Purchaser can be found on the Firearms Identification Card or by having the Purchaser contact his LOCAL POLICE DEPARTMENT. The local police department can obtain the SBI# either in FARS or in the NJ Master Name Index under the Firearms Search tab.

If the SBI# is not accepted, you MUST contact the LOCAL POLICE DEPARTMENT that approved the FARS Application and request that they VERIFY the SBI#. Do NOT contact the NJ State Police. Do NOT contact any agency other than the local Police Department that APPROVED the application.

# Permit to Purchase a Handgun & Form of Register

| Start Seller Information Handgun Information Review                                                                                                    |
|----------------------------------------------------------------------------------------------------|
| Start Permit Execution                                                                                                    |
| Confirmation Number * 20252000545                                                                                                    |
| Purchaser's SBI Number *                                                                                                    |
| Permit Type *   One Permit  Multiple Permits                                                                                                    |
| Is purchaser a police officer for a Federal, State or Local Law Enforcement Agency and at least one of the handgun is being purchased for use in actual performance of Law Enforcement Duties?<br>Yes<br>No |
| Continue Back                                                                                                    |

Step 6: Click 1 permit. In this example, no Multi-handgun Exemption was approved so you can only click 1 permit

Step 7: Click "No" to the question asking if the purchaser is a Law Enforcement officer if the purchaser did NOT INDICATE ON THE APPROVED APPLICATION that he is a Law Enforcement Officer.

If the correct purchaser information is entered, the seller information page appears on the next screen. Enter the seller info.

| Permit to Pu        | irchase a H           | andgun & Fo          | orm of Register |           |   |                           |                     |
|---------------------|-----------------------|----------------------|-----------------|-----------|---|---------------------------|---------------------|
| Start Seller In     | formation Har         | dgun Information     | Review          |           |   |                           |                     |
| - Permit Inforr     | nation —              |                      |                 |           |   |                           |                     |
| Expiry Date         |                       |                      |                 |           |   | 09/11/2020                |                     |
| Issuing Agency      |                       |                      |                 |           |   |                           |                     |
| Address of Issu     | ing Agency            |                      |                 |           |   | Main St, Hamilton, NJ, 08 | 328                 |
|                     |                       |                      |                 |           |   |                           |                     |
| - Purchaser In      | formation             |                      |                 |           |   |                           |                     |
| Purchaser Informa   | ation for this applic | ation.               |                 |           |   |                           |                     |
| Name                |                       |                      |                 |           |   |                           |                     |
| SBI Number          |                       |                      |                 |           |   |                           |                     |
| Email               |                       |                      |                 |           |   |                           |                     |
|                     |                       |                      |                 |           |   |                           |                     |
| - Seller Inform     | nation                |                      |                 |           |   |                           |                     |
| Please enter your   | information as the    | Seller.              |                 |           |   |                           |                     |
| Seller Name         |                       |                      |                 | (         | 1 | 1                         |                     |
| First Name          |                       |                      | Middle Initial  | Last Name | J |                           |                     |
| Seller Date of Birt | th *                  |                      |                 |           |   |                           |                     |
| mm/dd/yyyy          |                       | iii                  |                 |           |   |                           |                     |
| SSN                 |                       | 1                    |                 |           |   |                           |                     |
| Show Characte       | ers                   |                      |                 |           |   |                           |                     |
|                     |                       |                      |                 |           |   |                           |                     |
| 12345123451234      | 45                    |                      |                 |           |   |                           |                     |
| U.S. Citizen *      |                       |                      |                 |           |   |                           |                     |
| O No                |                       |                      |                 |           |   |                           |                     |
|                     |                       |                      |                 |           |   |                           | Residential Address |
| P.O. Box is u       | inacceptable. Mus     | t reside in New Jers | ey.             |           |   |                           |                     |
| Street # *          | Street Name *         |                      |                 |           |   |                           |                     |
| Street #            | Street Name           |                      |                 |           |   |                           |                     |
| City *              |                       |                      |                 |           |   |                           |                     |
| State *             |                       | ]                    |                 |           |   |                           |                     |
| New Jersey          |                       | $\sim$               |                 |           |   |                           |                     |
| Zip Code *          |                       |                      | 1               |           |   |                           |                     |
| 12345               |                       |                      | J               |           |   |                           |                     |
| Contact Phone *     |                       |                      |                 |           |   |                           |                     |
| (123) 123-1234      |                       |                      |                 |           |   |                           |                     |
| Email *             |                       | 1                    |                 |           |   |                           |                     |
| Confirm Email *     |                       |                      |                 |           |   |                           |                     |
| abc@gmail.com       |                       |                      |                 |           |   |                           |                     |
| -                   |                       | -                    |                 |           |   |                           |                     |
| O Continue          | 🗘 Back                |                      |                 |           |   |                           |                     |

If the Seller has a Firearms Fingerprint/SBI# on file, enter the Seller's information EXACTLY as it is listed in the NJ Master Name Index System. The seller's Firearms Identification Card typically has the correct information that matches NJ Master Name Index.

If you get an ERROR message regarding the seller's information, you need to verify the seller's information that is listed in NJ Master Name Index by CONTACT THE LOCAL POLICE DEPARTMENT that approved the application. They can conduct a Firearms Search within the NJ Master Name Index to verify the seller's information. Do not contact the NJ State Police or any other agency.

If the seller does NOT have an SBI# related to FIREARMS FINGERPRINTING, then only enter the SSN# and correct name of the seller. The correct name should MATCH the seller's Driver's License (or any other recently issued Government Identification)

After entering the correct seller's info, you will proceed to the Handgun Information page.

Enter the handgun information EXACTLY as it is listed on the firearm.

You can only click "Add Handgun Information" if a Multi-Handgun Exemption was approved.

| Permit to   | Purchase a   | Handgun | & Form | of Register  |
|-------------|--------------|---------|--------|--------------|
| r ci mit to | r ui chase a | manugun | a rorm | UI INCEISICI |

| Start | Seller Information  | Handgun Information | Review |  |
|-------|---------------------|---------------------|--------|--|
|       |                     |                     |        |  |
| Han   | dgun Information    |                     |        |  |
| + A   | dd Handgun Informat | tion                |        |  |
|       |                     |                     |        |  |
|       |                     |                     |        |  |
| 🐶 Con | itinue 🔹 🗞 Back     |                     |        |  |
|       |                     |                     |        |  |
|       |                     |                     |        |  |

Enter the correct number of handguns and the CORRECT FIREARMS INFORMATION.

After you enter the correct firearm info, you will proceed to the review page. Review all of the information and verify that all the information is CORRECT. In the Attestation section you will acknowledge the information you entered is CORRECT

| invariant       Selfinistic intervention intervention interventinterventintervention intervention intervention interventi                                                                                                    | Seller Information Handgun Information Review                                             |                                                   |
|----------------------------------------------------------------------------------------------------|-------------------------------------------------------------------------------------------|---------------------------------------------------|
| steres terms in each side is genore at EU in each side is genore at EU IN EU IN EU I                                                                                                    | iew                                                                                       |                                                   |
| t design of MCS Stack Examples A Sala Transfer Selferes CuroRisk Excess holdes on Parta Sala Transfer Selferes CuroRisk Excess holdes on Parta Sala Sala Sala Sala Sala Sala Sala Sa                                                                                                    | v all entered information below. If changes need to be made, click the appropriate EDIT b | iutton                                            |
| iaan h m Curo Rick Examplon iem h pe iem h pe ie                                                                                                    | t                                                                                         |                                                   |
| award proje         Sakrafe Saturen CumBelic loss holdes           wm type         One Ferrit           beneder bype         Nee           component bype         Saturen CumBelic loss holdes           component bype         Saturen CumBelic loss holdes           component bype         S                                                                                                    |                                                                                           |                                                   |
| sensity by         One Feat           centers         None           centers         Sensity Sensity Sen                                                                                                    | Reason for NICS Check Exemption                                                           | Sale/Transfer between Curio/Relic license holders |
| kanapan hyne koefen<br>a de antione antione anti                                                                                                    | Permit Type                                                                               | One Permit                                        |
| العام المعارفة المعارفة                                                                                                    | Exemption Type                                                                            | None                                              |
| ini information initionmation initionmation issuing Agency ideases of lassing Agency ideases of lassing Agency ideases ideases of lassing Agency ideases ideases                                                                                                    | 62 Edit                                                                                   |                                                   |
| spin Jack (1990)<br>spin Jack (1990)<br>hurshare I Jack (1990)<br>hurshare I Jack (1 | mit Information                                                                           |                                                   |
| suig Ageny and a gene and a gene                                                                                                    | Expiry Date                                                                               | 09/11/2020                                        |
| iddees of Issuing Agency       Image: Second Second S                                                                                                    | ssuing Agency                                                                             |                                                   |
| burshaser Name       Image: Control of Control of Control o                                                                                                    | Address of Issuing Agency                                                                 |                                                   |
| Bill Number and an an an an an an an an an an an an an                                                                                                    | Purchaser Name                                                                            |                                                   |
| e Information e Information e                                                                                                    | SBI Number                                                                                |                                                   |
| er Information Selier Name Cate of Birth Selier Name Cate of Birth Selier Name Selier Name                                                                                                    |                                                                                           |                                                   |
| Seller Name       Image: Seller Name         Date of Birth       Image: Seller Name         SSN       Image: Seller Name         SSN       Image: Seller Name         SSN       Image: Seller Name         SSN Number       Image: Seller Name         SSN Number       Image: Seller Name         SSN Seller Name       Image: Seller Name         SSN Seller Name       Image: Seller Name         Seller Name       Image: Seller Name         Seller Name       Imag                                                                                                    | ler Information                                                                           |                                                   |
| seier Name Able of Birk Able of Birk Status Status                                                                                                    |                                                                                           |                                                   |
| bale of Birth and the set of Birth and the set of B                                                                                                    | Seller Name                                                                               |                                                   |
| ssH unber scheruber scheru                                                                                                    | Date of Birth                                                                             |                                                   |
| SBI Number                                                                                                    | SSN                                                                                       |                                                   |
| is Citizen keidential Address keidential Address ke                                                                                                    | 3BI Number                                                                                |                                                   |
| Residential Address   Phone   Email   © Edit                                                                                                    | JS Citizen                                                                                |                                                   |
| Phone     Image: Constraint of the second of the second of t                                                                                                    | tesidential Address                                                                       |                                                   |
| Entit     Image: Control of the second second                                                                                                    | >hone                                                                                     |                                                   |
| get Edit       dgun Information       Serial Number     123       Caliber     9mm Luger or 9mm X 19mm       Make     Glock       Model     19                                                                                                    | Email                                                                                     |                                                   |
| dgun Information       Serial Number     123       Caliber     9mm Luger or 9mm X 19mm       Make     Glock       Model     19                                                                                                    | © Edit                                                                                    |                                                   |
| dgun Information     123       serial Number     123       Saliber     9mm Luger or 9mm X 19mm       Aake     Glock       Aodel     19                                                                                                    |                                                                                           |                                                   |
| Serial Number     123       Caliber     9mm Luger or 9mm X 19mm       Make     Glock       Model     19                                                                                                    | dgun Information                                                                          |                                                   |
| Caliber     9mm Luger or 9mm X 19mm       Make     Glock       Model     19                                                                                                    | Serial Number                                                                             | 123                                               |
| Aake Glock<br>Aadel 19                                                                                                    | Caliber                                                                                   | 9mm Luger or 9mm X 19mm                           |
| Aodel 19                                                                                                    | fake                                                                                      | Glock                                             |
|                                                                                                    | Vodel                                                                                     | 19                                                |
|                                                                                                    | nouch                                                                                     | 10                                                |

Attestation
 I, John James, attest under penalty of perjury, that to the best of my knowledge and belief, all the information provided in this form is true, correct, and complete.

Confirmation and Receipt page. Print and save a copy for yourself and an email will also be sent with this receipt. The email will have a link to access the Permit PDF. Remember to download the Permit PDF as these will not be mailed. The Permit PDF is available for 90-days from the date of permit execution.

# Permit to Purchase a Handgun & Form of Register

#### **Confirmation & Receipt**

You have successfully executed the Permit to Purchase a Handgun & Form of Register. You as well as the purchaser will be sent the Confirmation Email with link to the permit copy. Executed permits can be accessed from

| - Transaction Information  |                     |  |
|----------------------------|---------------------|--|
|                            |                     |  |
| Permit Number              | 20252000545-01      |  |
| Number of Permits Executed | 1                   |  |
| Execution Date             | 9/9/2020 8:27:19 AM |  |
| Seller Name                |                     |  |
| Seller Email               |                     |  |
| Purchaser Name             |                     |  |
| Purchaser Email            |                     |  |
| Issuing Agency             |                     |  |
| Exemption Used             | None                |  |
| Document Download          | Download            |  |
|                            |                     |  |

### Permit Execution between Immediate Family members with a Multi Handgun Exemption- Exempt from the NICS check

- The buyer must have an approved application that included a Multi Handgun Exemption
- The Multi Handgun Exemption request is completed by the Buyer and the Seller
- The Seller received the Seller/Transferor Certification Form email requiring the Seller to confirm the information of the firearms being sold/transferred

Step 1: Visit the website https://njportal.com/NJSP/Fars/IndividualSeller/PermitExecutionHome

Step 2: Click Sale/Transfer between Immediate Family- the middle option

# Permit to Purchase a Handgun & Form of Register Permit to Purchase a Handgun & Form of Register can be executed by the Seller of the firearms from this website only if it does NOT require a NICS Check. To qualify, please indicate which of the following is applicable for your exemption for a NICS Check: Sale/Transfer between active Law Enforcement Officers Sale/Transfer between Immediate Family - spouse, domestic partner, partner in a civil union couple, parent, stepparent, grandparent, sibling, step-sibling, child, stepchild, and grandchild, as related by blood or by law as per 2C:58-3n Sale/Transfer between Curio/Relic license holders If none of the above are applicable, the permit will need to be executed by a Licensed Firearms Dealership.

Step 3: Click Start

C Start

| Perm         | it to Purchase           | e a Handgun & F           | orm of Regist         | er |  |          |
|--------------|--------------------------|---------------------------|-----------------------|----|--|----------|
| Start        | Seller Information       | Handgun Information       | Review                |    |  |          |
| — Sta        | rt Permit Executio       | n ————                    |                       |    |  |          |
| Confir       | mation Number *          |                           |                       |    |  |          |
| 1234         | 1567890                  |                           |                       |    |  |          |
| Purch        | aser's SBI Number *      |                           |                       |    |  |          |
| 1234         | 151234512345             |                           |                       |    |  |          |
| Permi        | it Type *                |                           |                       |    |  |          |
| On           | ie Permit                |                           |                       |    |  |          |
| ⊚Mu          | Itiple Permits           |                           |                       |    |  |          |
| Numb         | er of Permits To Be Exe  | ecuted *                  |                       |    |  |          |
| xx           |                          |                           |                       |    |  |          |
| Multin       | le Permit Exemption To   | /ne *                     |                       |    |  |          |
| Excelosition | empt from 1 days' rule t | because of approved multi | ole handgun exemption |    |  |          |
| Exe          | empt from 1 days' rule t | because purchaser is a La | w Enforcement Officer |    |  |          |
| _ S          | Seller Information       |                           |                       |    |  |          |
|              |                          |                           |                       |    |  |          |
| Se           | ller's Last Name *       |                           |                       |    |  |          |
|              | ast Name                 |                           |                       |    |  |          |
| Se           | ller's Date of Birth *   |                           |                       |    |  |          |
| m            | m/dd/yyyy                | <b>111</b>                |                       |    |  |          |
|              |                          |                           |                       |    |  |          |
|              |                          |                           |                       |    |  | )        |
|              |                          |                           |                       |    |  |          |
| ic Co        | ntinue 🔊 Back            |                           |                       |    |  | X Cancel |

#### Step 4: Enter Confirmation # of purchaser's FARS application

Step 5: Enter Purchaser's SBI#: SBI# has no spaces. It may have up to 6 numbers and 1 letter. Some SBI#s have less numbers and no letter. Example of Acceptable SBI#s (1234; 1345A, 123456A). The SBI# of the Purchaser can be found on the Firearms Identification Card or by having the Purchaser contact his LOCAL POLICE DEPARTMENT. The local police department can obtain the SBI# either in FARS or in the NJ Master Name Index under the Firearms Search tab.

If the SBI# is not accepted, you MUST contact the LOCAL POLICE DEPARTMENT that approved the FARS Application and request that they VERIFY the SBI#. Do NOT contact the NJ State Police. Do NOT contact any agency other than the local Police Department that APPROVED the application.

Click Multiple Permits and enter the number of permits to be executed. This number cannot exceed the number of permits approved on the Multi-Handgun Exemption. The number can be less than the number of approved permits on the Multi-Handgun Exemption.

Step 6: Enter the Seller's Last Name and Date of Birth. Then click Continue.

Step 7: Review the Permit Information, Purchaser Information, and Seller Information boxes. Click Continue.

| Permit to    | Permit to Purchase a Handgun & Form of Register |                 |        |  |                       |          |  |      |          |
|--------------|-------------------------------------------------|-----------------|--------|--|-----------------------|----------|--|------|----------|
| Start Se     | Iler Information Hand                           | gun Information | Review |  |                       |          |  |      |          |
| - Permit li  | nformation                                      |                 |        |  |                       |          |  |      |          |
| Expiry Date  | 9                                               |                 |        |  | 09/26/2020            |          |  |      |          |
| Issuing Ag   | ency                                            |                 |        |  |                       |          |  |      |          |
| Address o    | f Issuing Agency                                |                 |        |  | Main St, Hamilton, N. | J, 08628 |  |      |          |
|              |                                                 |                 |        |  |                       |          |  | <br> |          |
| - Purchas    | er Information ——                               |                 |        |  |                       |          |  |      |          |
| Purchaser In | formation for this applicat                     | ion.            |        |  |                       |          |  |      |          |
| Name         |                                                 |                 |        |  |                       |          |  |      |          |
| SBI Numbe    | r                                               |                 |        |  |                       |          |  |      |          |
| Email        |                                                 |                 |        |  |                       |          |  |      |          |
|              |                                                 |                 |        |  |                       |          |  | <br> |          |
| Seller In    | formation ———                                   |                 |        |  |                       |          |  |      |          |
| Seller Nam   | e                                               |                 |        |  |                       |          |  |      |          |
| Date of Bin  | th                                              |                 |        |  |                       |          |  |      |          |
| SSN          |                                                 |                 |        |  |                       |          |  |      |          |
| SBI Numbe    | r                                               |                 |        |  |                       |          |  |      |          |
| US Citizen   |                                                 |                 |        |  |                       |          |  |      |          |
| Residential  | Address                                         |                 |        |  |                       |          |  |      |          |
| Phone        |                                                 |                 |        |  |                       |          |  |      |          |
| Email        |                                                 |                 |        |  |                       |          |  |      |          |
| Contin       | nue 🔊 Back                                      |                 |        |  |                       |          |  |      | X Cancel |

Step 8: Click ADD Handgun Information for firearms listed on the Multi-Handgun Exemptions. You can't add more handguns than the number of handguns listed on the Multi-Handgun Exemption. You can enter less. For example, if your Multi-Handgun Exemption is approved for 4 handguns, you can enter less than 4, but no more than 4.

# Permit to Purchase a Handgun & Form of Register

| Start Seller Information Han                | dgun Information | Review |        |         |     |   |
|---------------------------------------------|------------------|--------|--------|---------|-----|---|
| Handgun Information                         |                  |        |        |         |     |   |
| Serial Number                               | Caliber *        |        | Make * | Model * |     |   |
| x00000000x                                  | Caliber          |        | Make   | Model   |     |   |
| This handgun does not have a Serial Number. |                  |        |        |         |     |   |
|                                             |                  |        |        |         |     |   |
| Serial Number                               | Caliber *        |        | Make * | Model * | •   | X |
| xxxxxxxxxx                                  | Caliber          |        | Make   | Model   |     |   |
| This handgun does not have a Serial Number. |                  |        |        |         |     |   |
| · · · · · · · · · · · · · · · · · · ·       |                  |        |        |         |     |   |
| Serial Number                               | Caliber *        |        | Make * | Model * | . 😣 |   |
| x00000000x                                  | Caliber          |        | Make   | Model   |     |   |
| This handgun does not have a Serial Number. |                  |        |        |         |     |   |
|                                             |                  |        |        |         |     |   |
| + Add Handgun Information                   |                  |        |        |         |     |   |
|                                             |                  |        |        |         |     |   |
| 🗘 Continue 🔹 Back                           |                  |        |        |         |     |   |
|                                             |                  |        |        |         |     |   |

# Enter the handgun information EXACTLY as it is listed on the firearm.

# Permit to Purchase a Handgun & Form of Register

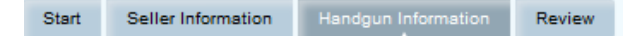

#### — Handgun Information

| Serial Number                | Caliber *               | Make * | Model * |  |
|------------------------------|-------------------------|--------|---------|--|
| 12345                        | 9mm Luger or 9mm X 19mm | Glock  | 19      |  |
| This handgun does not have a |                         |        |         |  |
| Serial Number.               |                         |        |         |  |

| Serial Number                                         | Caliber *               | Make * | Model *        |  |
|-------------------------------------------------------|-------------------------|--------|----------------|--|
| 123<br>This handgun does not have a<br>Serial Number. | 9mm Luger or 9mm X 19mm | Glock  | 19<br>Required |  |

| Serial Number                                                      | Caliber *                           | Make *            | Model *        |  |
|--------------------------------------------------------------------|-------------------------------------|-------------------|----------------|--|
| 1234<br>This handgun does not have a<br>Serial Number.<br>Required | 9mm Luger or 9mm X 19mm<br>Required | Glock<br>Required | 19<br>Required |  |

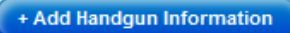

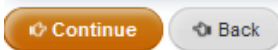

X Cancel

#### **Click Continue.**

Review all of the information

| rmit to Purchase a Handgun & Form of Register                                             |                                                                                                    |
|-------------------------------------------------------------------------------------------|----------------------------------------------------------------------------------------------------|
| tart Seller Information Handgun Information Review                                        |                                                                                                    |
| Review                                                                                    |                                                                                                    |
| view all entered information below. If changes need to be made, click the appropriate EDF | If button                                                                                                    |
| Start                                                                                     |                                                                                                    |
| 5001 L                                                                                    |                                                                                                    |
| Reason for NICS Check Exemption                                                           | Sale/Transfer between Immediate Family - spouse, domestic partner, partner in a civil union couple, parent, stepparent, grandparent, sibling, step-sibling, child, stepchild, and grandchild, as related by blood or by law as per 20:58-3n |
| Permit Type                                                                               | Mutiple Permits                                                                                                    |
| Number of Permits To be Executed                                                          | 3                                                                                                    |
| Exemption Type                                                                            | Multiple Handgun Exemption                                                                                                    |
| Cý Edit                                                                                   |                                                                                                    |
| ermit Information                                                                         | •                                                                                                    |
| Expiry Date                                                                               |                                                                                                    |
| Issuing Agency                                                                            |                                                                                                    |
| Address of Issuing Agency                                                                 |                                                                                                    |
| Purchaser Name                                                                            |                                                                                                    |
| SBI Number                                                                                |                                                                                                    |
|                                                                                           |                                                                                                    |
| eller Information                                                                         | · · · · · · · · · · · · · · · · · · ·                                                                                                    |
|                                                                                           |                                                                                                    |
| Seller Name                                                                               |                                                                                                    |
| Date of Birth                                                                             |                                                                                                    |
| \$ SN                                                                                     |                                                                                                    |
| SBI Number                                                                                |                                                                                                    |
| US Citizen                                                                                |                                                                                                    |
| Residential Address                                                                       |                                                                                                    |
| Phone                                                                                     |                                                                                                    |
| Email                                                                                     |                                                                                                    |
|                                                                                           |                                                                                                    |
| andgun Information                                                                        | The second second second second second second second second second second second second second second second se                                                                                                    |
|                                                                                           |                                                                                                    |
| Serial Number                                                                             | 12345                                                                                                    |
| Caliber                                                                                   | 9mm Luger or 9mm X 19mm                                                                                                    |
| Make                                                                                      | Glock                                                                                                    |
| Model                                                                                     | 19                                                                                                    |
| Serial Number                                                                             | 123                                                                                                    |
| Caliber                                                                                   | Smm Luger or Smm X 19mm                                                                                                    |
| Make                                                                                      | Glock                                                                                                    |
| Model                                                                                     | 19                                                                                                    |
|                                                                                           |                                                                                                    |
| Serial Number                                                                             | 1234                                                                                                    |
| Caliber                                                                                   | 9mm Luger or 9mm X 19mm                                                                                                    |
| Make                                                                                      | Glock                                                                                                    |
| Model                                                                                     | 19                                                                                                    |
| @ Edit                                                                                    |                                                                                                    |
| tostation                                                                                 |                                                                                                    |
| It attest under penalty of perjury, that to the best of my knowledge and                  | J belef, all the information provided in this form is true, correct, and complete.                                                                                                    |
| Continue 🔹 Back                                                                           |                                                                                                    |

# Click the ATTESTATION box.

Confirmation and Receipt page. Print and save a copy for yourself and an email will also be sent with this receipt. The emailed copy will be available for 90 DAYS ONLY before it is purged from the email for security reasons.

| P | Permit to Purchase a Handgun & Form of Register                                                                                                    |                                                   |  |  |  |  |  |  |
|---|----------------------------------------------------------------------------------------------------|---------------------------------------------------|--|--|--|--|--|--|
|   | - Confirmation & Receipt<br>You have successfully executed the Permit to Purchase a Handgun & Form of Register. You as well as the purchaser will be sent the Confirmation Email with link to the permit copy. Executed permits can be<br>accessed from the Download link below as well. Please download and print the permit copy as this is available only for 5-days. |                                                   |  |  |  |  |  |  |
| ٢ | - Transaction Information                                                                                                    |                                                   |  |  |  |  |  |  |
|   | Permit Number                                                                                                    | 20267000555-01E, 20267000555-02E, 20267000555-03E |  |  |  |  |  |  |
|   | Number of Permits Executed                                                                                                    | 3                                                 |  |  |  |  |  |  |
|   | Execution Date                                                                                                    | 9/23/2020 2:08:44 PM                              |  |  |  |  |  |  |
|   | Seller Name                                                                                                    |                                                   |  |  |  |  |  |  |
|   | Seller Email                                                                                                    |                                                   |  |  |  |  |  |  |
|   | Purchaser Name                                                                                                    |                                                   |  |  |  |  |  |  |
|   | Purchaser Email                                                                                                    |                                                   |  |  |  |  |  |  |
|   | Issuing Agency                                                                                                    |                                                   |  |  |  |  |  |  |
| L | Exemption Used                                                                                                    | Multiple Handgun Exemption                        |  |  |  |  |  |  |
|   | Document Download                                                                                                    | Download                                          |  |  |  |  |  |  |
|   |                                                                                                    |                                                   |  |  |  |  |  |  |

# Permit Execution between Curios/Relic license holder and a Curios/Relic license holder with Multi Handgun Exemption- Exempt from NICS check

- The buyer must have an approved application that included a Multi Handgun Exemption and a
- The Multi Handgun Exemption request is completed by the Buyer and the Seller
- The Seller received the Seller/Transferor Certification Form email requiring the Seller to confirm the information of the firearms being sold/transferred

Step 1: Visit the website https://njportal.com/NJSP/Fars/IndividualSeller/PermitExecutionHome

Step 2: Click Sale/Transfer between Curios/Relic license holders- the last option

Step 3: Click Start

# Permit to Purchase a Handgun & Form of Register

Permit to Purchase a Handgun & Form of Register can be executed by the Seller of the firearms from this website only if it does NOT require a NICS Check. To qualify, please indicate which of the following is applicable for your exemption for a NICS Check:

O Sale/Transfer between active Law Enforcement Officers

Sale/Transfer between Immediate Family - spouse, domestic partner, partner in a civil union couple, parent, stepparent, grandparent, sibling, step-sibling, child, stepchild, and grandchild, as related by blood or by law as per 2C:58-3n Sale/Transfer between Curio/Relic license holders

If none of the above are applicable, the permit will need to be executed by a Licensed Firearms Dealership.

#### Step 4: Enter Confirmation # of purchaser's FARS application

Step 5: Enter Purchaser's SBI#: SBI# has no spaces. It may have up to 6 numbers and 1 letter. Some SBI#s have less numbers and no letter. Example of Acceptable SBI#s (1234; 1345A, 123456A). The SBI# of the Purchaser can be found on the Firearms Identification Card or by having the Purchaser contact his LOCAL POLICE DEPARTMENT. The local police department can obtain the SBI# either in FARS or in the NJ Master Name Index under the Firearms Search tab.

If the SBI# is not accepted, you MUST contact the LOCAL POLICE DEPARTMENT that approved the FARS Application and request that they VERIFY the SBI#. Do NOT contact the NJ State Police. Do NOT contact any agency other than the local Police Department that APPROVED the application.

Click Multiple Permits and enter the number of permits to be executed. This number cannot exceed the number of permits approved on the Multi-Handgun Exemption. The number can be less than the number of approved permits on the Multi-Handgun Exemption.

Step 6: Enter the Seller's Last Name and Date of Birth. Then click Continue.

| Permi    | t to Purchase           | a Handgun & F             | orm of l     | Register   |  |  |
|----------|-------------------------|---------------------------|--------------|------------|--|--|
| Start    | Seller Information      | Handgun Information       | Review       |            |  |  |
| - Start  | Permit Execution        | 1                         |              |            |  |  |
| Confirm  | ation Number *          |                           |              |            |  |  |
| 20267    | 000556                  |                           |              |            |  |  |
| Purchas  | ser's SBI Number*       |                           |              |            |  |  |
| Permit 1 | lype *                  |                           |              |            |  |  |
| One      | Permit                  |                           |              |            |  |  |
| Multi    | ple Permits             |                           |              |            |  |  |
| Number   | of Permits To Be Exec   | outed *                   |              |            |  |  |
| 2        |                         |                           |              |            |  |  |
| Multiple | Permit Exemption Typ    | e *                       |              |            |  |  |
| Exer     | npt from 1 days' rule b | ecause of approved multip | le handgun e | exemption  |  |  |
| Exer     | npt from 1 days' rule b | ecause purchaser is a Lav | v Enforceme  | nt Officer |  |  |
| — Se     | ller Information        |                           |              |            |  |  |
| Calle    | e's Last Name *         |                           |              |            |  |  |
| Smi      | ith                     |                           |              |            |  |  |
|          |                         |                           |              |            |  |  |
| Selle    | er's Date of Birth *    | i                         |              |            |  |  |
|          |                         |                           |              |            |  |  |
|          |                         |                           |              |            |  |  |
| _        |                         |                           |              |            |  |  |
| Cont     | tinue 🔷 🗞 Back          |                           |              |            |  |  |

# Step 7: Review the Permit Information, Purchaser Information, and Seller Information boxes. Click Continue.

| Permit to Purchase a Handgun & Form of Register     |                              |  |  |  |
|-----------------------------------------------------|------------------------------|--|--|--|
| Start Seller Information Handgun Information Review |                              |  |  |  |
| - Permit Information                                |                              |  |  |  |
|                                                     |                              |  |  |  |
| Expiry Date                                         | 09/26/2020                   |  |  |  |
| Issuing Agency                                      |                              |  |  |  |
| Address of Issuing Agency                           | Main St, Hamilton, NJ, 08628 |  |  |  |
|                                                     |                              |  |  |  |
| - Purchaser Information                             |                              |  |  |  |
| Purchaser Information for this application.         |                              |  |  |  |
| Name                                                |                              |  |  |  |
| SBI Number                                          |                              |  |  |  |
| Email                                               |                              |  |  |  |
|                                                     |                              |  |  |  |
| - Seller Information                                |                              |  |  |  |
| Seller Name                                         |                              |  |  |  |
| Date of Birth                                       |                              |  |  |  |
| SSN                                                 |                              |  |  |  |
| SBI Number                                          |                              |  |  |  |
| US Citizen                                          |                              |  |  |  |
| Residential Address                                 | NJ, 08628                    |  |  |  |
| Phone                                               |                              |  |  |  |
| Email                                               |                              |  |  |  |
| Continue 🗞 Back                                     | X Cancel                     |  |  |  |

Step 8: Click ADD Handgun Information for firearms listed on the Multi-Handgun Exemptions. You can't add more handguns than the number of handguns listed on the Multi-Handgun Exemption. You can enter less. For example, if your Multi-Handgun Exemption is approved for 4 handguns, you can enter less than 4, but no more than 4.

|                                           | Callber * | Make * | Model * |   |
|-------------------------------------------|-----------|--------|---------|---|
| 000000                                    | Caliber   | Make   | Model   | - |
| his handgun does not have a<br>al Number. |           |        |         |   |
| l Number                                  | Caliber * | Make * | Model * |   |
| 0000000 )                                 | Caliber   | Make   | Model   |   |
| his handgun does not have a<br>al Number. |           |        |         |   |

Enter the handgun information EXACTLY as it is listed on the firearm.

Review all of the information.

| Seller Information Handgun Information Review                                                        |                                                                                                    |
|----------------------------------------------------------------------------------------------------|----------------------------------------------------------------------------------------------------|
| view                                                                                                 |                                                                                                    |
| view                                                                                                 |                                                                                                    |
| wai entered information below, in changes need to be made, click the appropriate con button          |                                                                                                    |
| art                                                                                                  | · · · · · · · · · · · · · · · · · · ·                                                                                                    |
| Reason for NIC\$ Check Exemption                                                                     | Sale/Transfer between Immediate Family - spouse, domestic partner, partner in a civil union couple, parent, stepparent, grandparent, sibling, step-abling, child, stepchild, and grandchild, as related by blood or by law as per 2C:53-3n |
| Permit Type                                                                                          | Multiple Permits                                                                                                    |
| Number of Permits To be Executed                                                                     | 3                                                                                                    |
| Exemption Type                                                                                       | Multiple Handgun Exemption                                                                                                    |
| G' Edit                                                                                              |                                                                                                    |
| rmit Information                                                                                     | • • • •                                                                                                    |
| Evolus Date                                                                                          | 000000                                                                                                    |
| Issuing Agency                                                                                       | 0912012020                                                                                                    |
| Address of Issuing Agency                                                                            |                                                                                                    |
| Purchaser Name                                                                                       |                                                                                                    |
| SBI Number                                                                                           |                                                                                                    |
|                                                                                                    |                                                                                                    |
| eller Information                                                                                    |                                                                                                    |
|                                                                                                    |                                                                                                    |
| Seller Name                                                                                          |                                                                                                    |
| Date of Birth                                                                                        |                                                                                                    |
| SSN                                                                                                  |                                                                                                    |
| SBI Number                                                                                           |                                                                                                    |
| US Citizen                                                                                           | Yes                                                                                                    |
| Residential Address                                                                                  | 1 Main St, Trenton, NJ, 08828                                                                                                    |
| Phone                                                                                                |                                                                                                    |
| Email                                                                                                |                                                                                                    |
|                                                                                                    |                                                                                                    |
| ndgun Information                                                                                    | Ť                                                                                                    |
| Serial Number                                                                                        | 12345                                                                                                    |
| Caliber                                                                                              | 9mm Luger or 9mm X 19mm                                                                                                    |
| Make                                                                                                 | Glock                                                                                                    |
| Model                                                                                                | 19                                                                                                    |
|                                                                                                    |                                                                                                    |
| Serial Number                                                                                        | 123                                                                                                    |
| Callber                                                                                              | 9mm Luger or 9mm X 19mm                                                                                                    |
| Make                                                                                                 | Gleck                                                                                                    |
| Model                                                                                                | 19                                                                                                    |
| Serial Number                                                                                        | 1234                                                                                                    |
| Caliber                                                                                              | 9mm Luger or 9mm X 19mm                                                                                                    |
| Make                                                                                                 | Glock                                                                                                    |
| Model                                                                                                | 19                                                                                                    |
|                                                                                                    |                                                                                                    |
| © Edit                                                                                               |                                                                                                    |
|                                                                                                    |                                                                                                    |
| estation                                                                                             |                                                                                                    |
| attest under penalty of perjury; that to the best of my knowledge and belief, all the information pr | ovided in this form is true, correct, and complete.                                                                                                    |
|                                                                                                    |                                                                                                    |

Click the ATTESTATION box.

Confirmation and Receipt page. Print and save a copy for yourself and an email will also be sent with this receipt. The emailed copy will be available for 90 DAYS ONLY before it is purged from the email for security reasons.

| ermit to Purchase a Handgun & Fo                                                                            | orm of Register                                                                                                    |                                                                                         |  |
|----------------------------------------------------------------------------------------------------|----------------------------------------------------------------------------------------------------|-----------------------------------------------------------------------------------------|--|
| Confirmation & Receipt                                                                                      |                                                                                                    |                                                                                         |  |
| You have successfully executed the Permit to Purchase accessed from the Download link below as well. Please | a Handgun & Form of Register. You as well as the purchaser will be sent t<br>download and print the permit copy as this is available only for § | the Confirmation Email with link to the permit copy. Executed permits can be<br>5-days. |  |
| Transaction Information                                                                                     |                                                                                                    |                                                                                         |  |
| Permit Number                                                                                               | 20267000555-01E, 20267000555-02E, 2026                                                                                                    | 20267000555-01E, 20267000555-02E, 20267000555-03E                                       |  |
| Number of Permits Executed                                                                                  | 3                                                                                                    |                                                                                         |  |
| Execution Date                                                                                              | 9/23/2020 2:08:44 PM                                                                                                    |                                                                                         |  |
| Seller Name                                                                                                 |                                                                                                    |                                                                                         |  |
| Seller Email                                                                                                |                                                                                                    |                                                                                         |  |
| Purchaser Name                                                                                              |                                                                                                    |                                                                                         |  |
| Purchaser Email                                                                                             |                                                                                                    |                                                                                         |  |
| Issuing Agency                                                                                              |                                                                                                    |                                                                                         |  |
| Exemption Used                                                                                              | Multiple Handgun Exemption                                                                                                    |                                                                                         |  |
| Document Download                                                                                           | Download                                                                                                    |                                                                                         |  |
|                                                                                                    |                                                                                                    |                                                                                         |  |